## Personal Charge on a P Card

If you mistakenly made a personal purchase with your P Card you will need to reconcile that expense in Oracle and send a check to your Finance office.

To Reconcile the purchase in Oracle follow the steps below:

- Click into your expense from the "Me" page
- Select the expense from your work bench

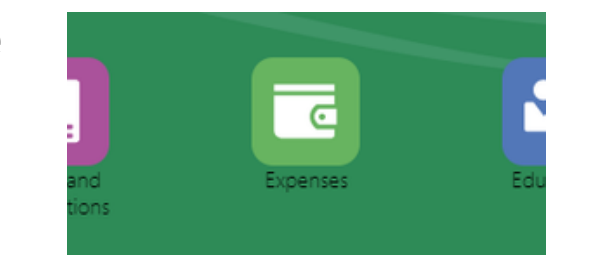

| ORACLE             | Application Reference Guides                                                                                                    |               |                                                                |
|--------------------|----------------------------------------------------------------------------------------------------|---------------|----------------------------------------------------------------|
| reate Expense Item |                                                                                                    |               | Add to Report <b>Create Another</b> Save and Close <b>C</b> al |
|                    | * Date 12-Mar-2024<br>* Type Pcard - Purchases • 1<br>* Expense Location United States •<br>* Amount USD • 963.75<br>Description Personal Purchase made on P-Card • 2 | Attachments   | ✓                                                              |
|                    |                                                                                                    | Account       |                                                                |
|                    |                                                                                                    | Hide Segments |                                                                |
|                    |                                                                                                    |               | Entity 🔹                                                       |
|                    |                                                                                                    |               | Department 🔹                                                   |
| 1 Llse Evner       | nse Type: Doard - Purchase                                                                                                    | 1             | Object 11102 Accounts Receivable -                             |

**1.** Ose Expense Type. Teard Turchase

2. Note in the description that this is a Personal charge that will be repaid

**3.** Use your home Entity, home Department, and Object code 11102

4. Save and Close, and submit like you would any other expense report For more information and submitting expense reports see:

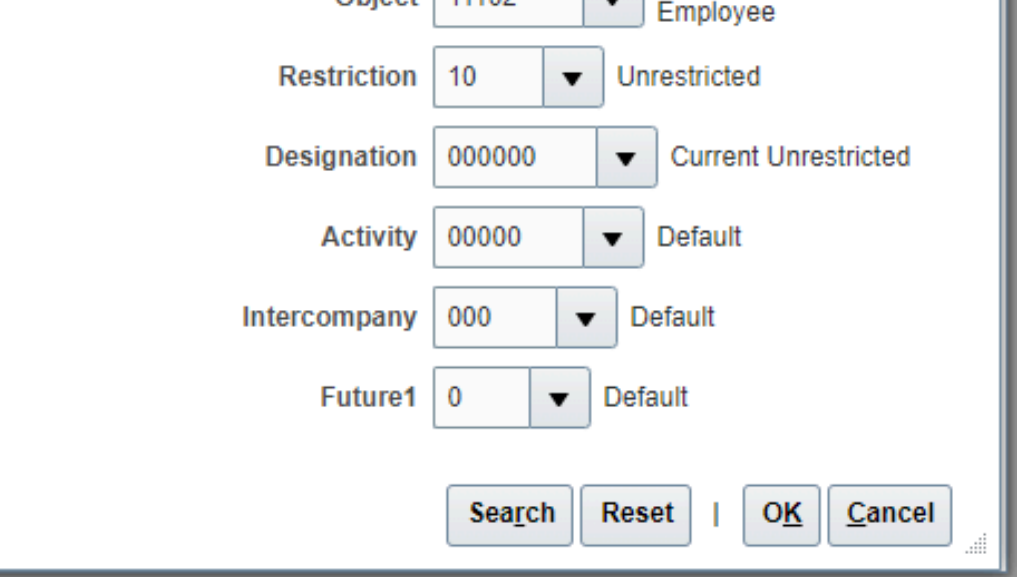

How do I create an expense report to reconcile my p-card?

5. Send a check for the amount of the personal purchase to your institutions Finance office with the Expense Report number on the memo line of the check

| Champlain College    | Middlebury College  | Saint Michael's            |
|----------------------|---------------------|----------------------------|
| ATTN: Jennifer       | Controller's Office | College                    |
| Kennelly             | 75 Shannon Street   | <b>ATTN Finance Office</b> |
| Miller Center        | Middlebury, VT      | Salmon Hall                |
| 175 Lakeside Ave     | 05753               | 11 Observatory Ln          |
| Burlington, VT 05402 |                     | Colchester, VT             |
| _                    |                     | 05493                      |

## For partial personal purchases

For example meals or hotel stays

| Itemization (Optional) | + <sup>•</sup> <sup>1</sup>       |               |                          |        | Remaining Balance |        |
|------------------------|-----------------------------------|---------------|--------------------------|--------|-------------------|--------|
|                        | * Туре                            | * Date        | Daily Amount             | Days   | * Amount (USD)    | Remove |
|                        | P Card Manual •                   | 2 12-Mar-2024 | 0.00+                    |        | 0.00+             | 4 ×    |
|                        | * Merchant Name Tom's Description | Diner<br>* D  | Account Use Object 11102 | 01 🛃 3 |                   |        |
|                        | • 5 ~                             | 12-Mar-2024 🔯 |                          |        | 0.00+             | ×      |

**1**. In your expense item, at the bottom, click on the "+" next to "Itemization" to create additional accounting lines

- 2. Use Expense Type "P Card Manual"
- **3.** For the personal portion of the expense use your home Entity, home Department, and Object code 11102
- 4. Enter the amount of this expense item that was personal

5. Click on the carrot/arrow to open the second accounting line to enter the amount charged to your department, program, grant, etc.

6. Save and Close, and submit this expense as you would any other expense report

7. Send a check for the amount of the personal purchase to your institutions Finance office with the Expense Report number on the memo line of the check

| Champlain College    | Middlebury College         | Saint Michael's     |
|----------------------|----------------------------|---------------------|
| ATTN: Jennifer       | <b>Controller's Office</b> | College             |
| Kennelly             | 75 Shannon St              | ATTN Finance Office |
| Miller Center        | Middlebury, VT             | Salmon Hall         |
| 175 Lakeside Ave     | 05753                      | 11 Observatory Ln   |
| Burlington, VT 05402 |                            | Colchester, VT      |
| _                    |                            | 05493               |

Please do not hesitate to call Accounts Payable 802-443-2321 or email us at ap@gmhec.org If you have any questions or need any assistance with this